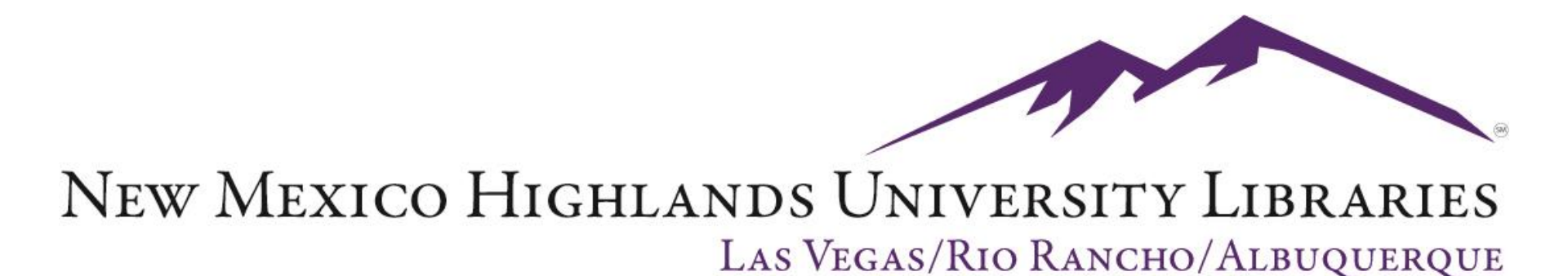

# How to use a citation to locate an article @ Donnelly Library

#### Start with a citation

**Required Reading for Tuesday (10/18)** 

Gerdes, K. E., Segal, E. A., Jackson, K. F., & Mullins, J. L. (2011). Teaching Empathy: A Framework Rooted in Social Cognitive Neuroscience and Social Justice. *Journal of Social Work Education*, 47(1), 109-131.

#### **Reflection paper due**

| <b>Web</b> Images Videos N                               | Maps News Shopping Gmail More <del>-</del>                                                                                                    |                                |
|----------------------------------------------------------|----------------------------------------------------------------------------------------------------|--------------------------------|
| Google                                                   | Teaching Empathy: A Framework Rooted in Social Cogr                                                                                                    | <b>nitive I</b> Search         |
| U                                                        | About 15,900 results                                                                                                    | Advanced search                |
| Everything Images Videos                                 | TEACHING EMPATHY: A FRAMEWORK ROOTED IN SOCIA<br>Jan 31, 2011 TEACHING EMPATHY: A FRAMEWORK ROOTED IN SOCI<br>COGNITIVE NEUROSCIENCE AND SOCIAL JUSTICE. SHORTLY AFTER<br>cswe.metapress.com/index/G131655LT1822G23.pdf - Similar                                                                                    | <u>\L</u><br>IAL.<br>          |
| <ul> <li>News</li> <li>Shopping</li> <li>More</li> </ul> | Teaching empathy: a framework rooted in social cognitive<br>Teaching empathy: a framework rooted in social cognitive neuroscien<br>justice.: An article from: Journal of Social Work Education [HTML] [Digital]<br>www.amazon.com/Teaching-empathy-framework-cognitive-neuroscience<br>B004W5AQ3K - Cached - Similar | <br>ice and social<br><br>se// |

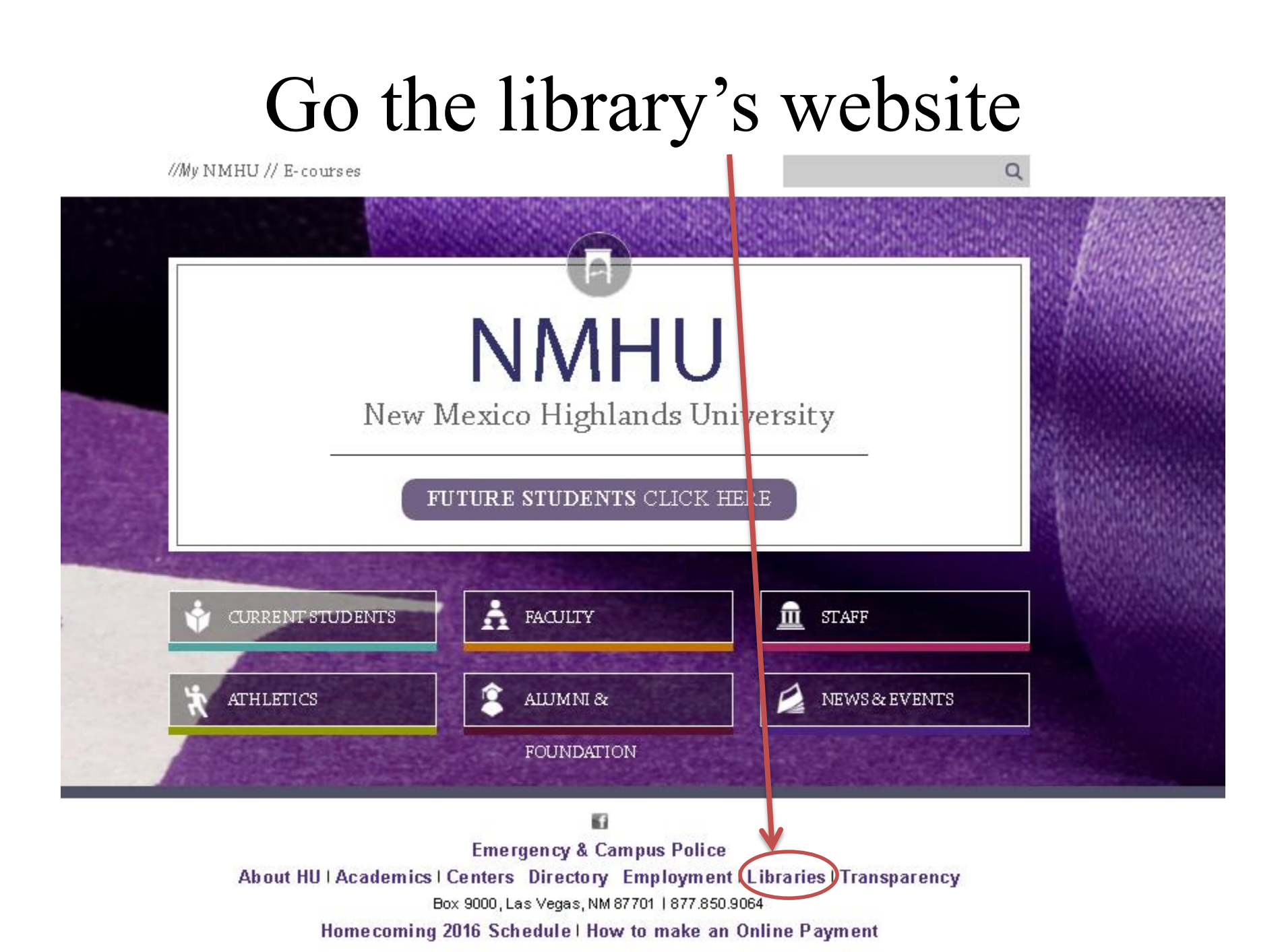

### Select Journal Finder

my NMHU 

Databases by Subject Databases by Title eBooks eReserves Interlibrary Loan Journal Finder LIBROS (catalog) Research Resources Special Collections & University Archives Library Tutorials

About the Library Distance Education Hours Library Services Reference Services Site Map What's Happening @ Donnelly Library

Contact the Library Library Policies and Documents.

NMHU / LIBRARIES

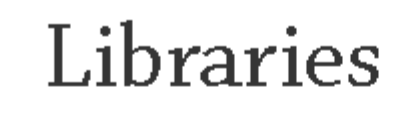

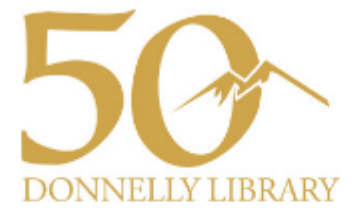

#### This Week at Donnelly Library:

Friday, August 19th: Ray Drew Gallery Artist Reception, 5:00-7:00 p.m.

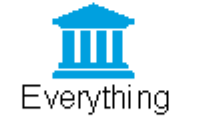

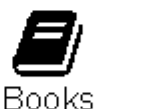

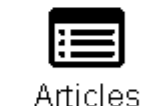

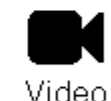

#### Search LIBROS

Advanced Search

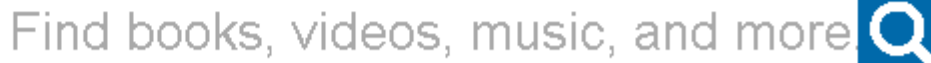

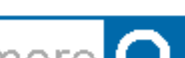

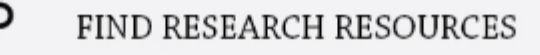

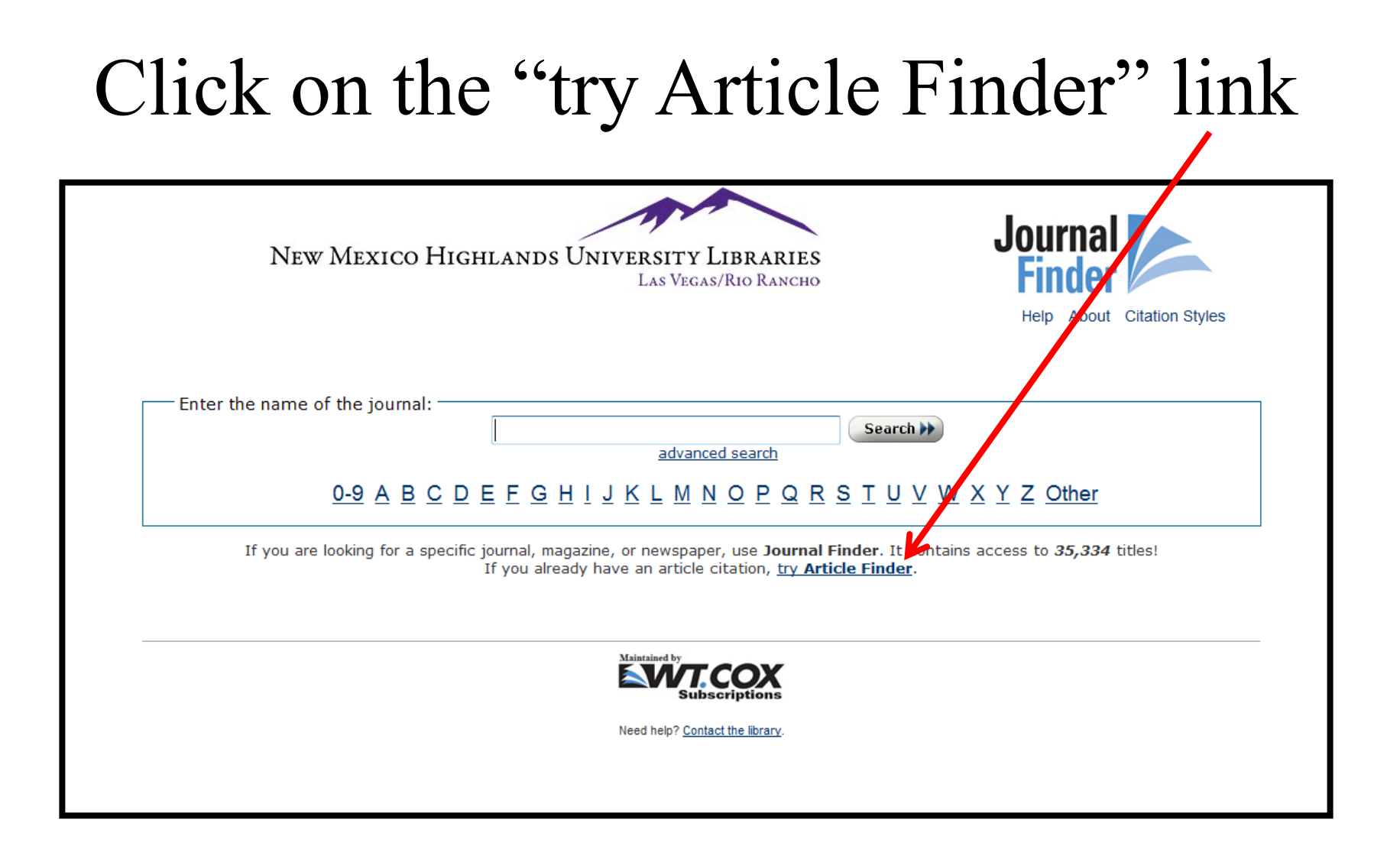

## Fill in the fields with information from the citation

| Journal True (requireu).                                                                                                    |                                                                                                    |  |
|----------------------------------------------------------------------------------------------------|----------------------------------------------------------------------------------------------------|--|
| Journal ISSN:                                                                                                    |                                                                                                    |  |
| Issue Year (required):                                                                                                    |                                                                                                    |  |
| Issue Volume:                                                                                                    |                                                                                                    |  |
| Issue Number:                                                                                                    |                                                                                                    |  |
| Article Title (required):                                                                                                    |                                                                                                    |  |
| Article Primary Author's Last Name:                                                                                                    |                                                                                                    |  |
|                                                                                                    |                                                                                                    |  |
| Article Start Page:<br>Enter as much information as you know about                                                                                  | the article. When entering titles, enter only six to ten                                                           |  |
| Article Start Page:<br>Enter as much information as you know about<br>words just enough to make the title unique<br>punctuation, omit it.<br>Search | the article. When entering titles, enter only six to ten<br>If the title has a subtitle following a colon or other |  |
| Article Start Page:<br>Enter as much information as you know about<br>words just enough to make the title unique<br>punctuation, omit it.<br>Search | the article. When entering titles, enter only six to ten<br>If the title has a subtitle following a colon or other |  |

*Note:* Enter as much information as you know about the article. When entering titles, enter only six to ten words -- just enough to make the title unique. If the title has a subtitle following a colon or other punctuation, omit it.

## See the citation for the required information

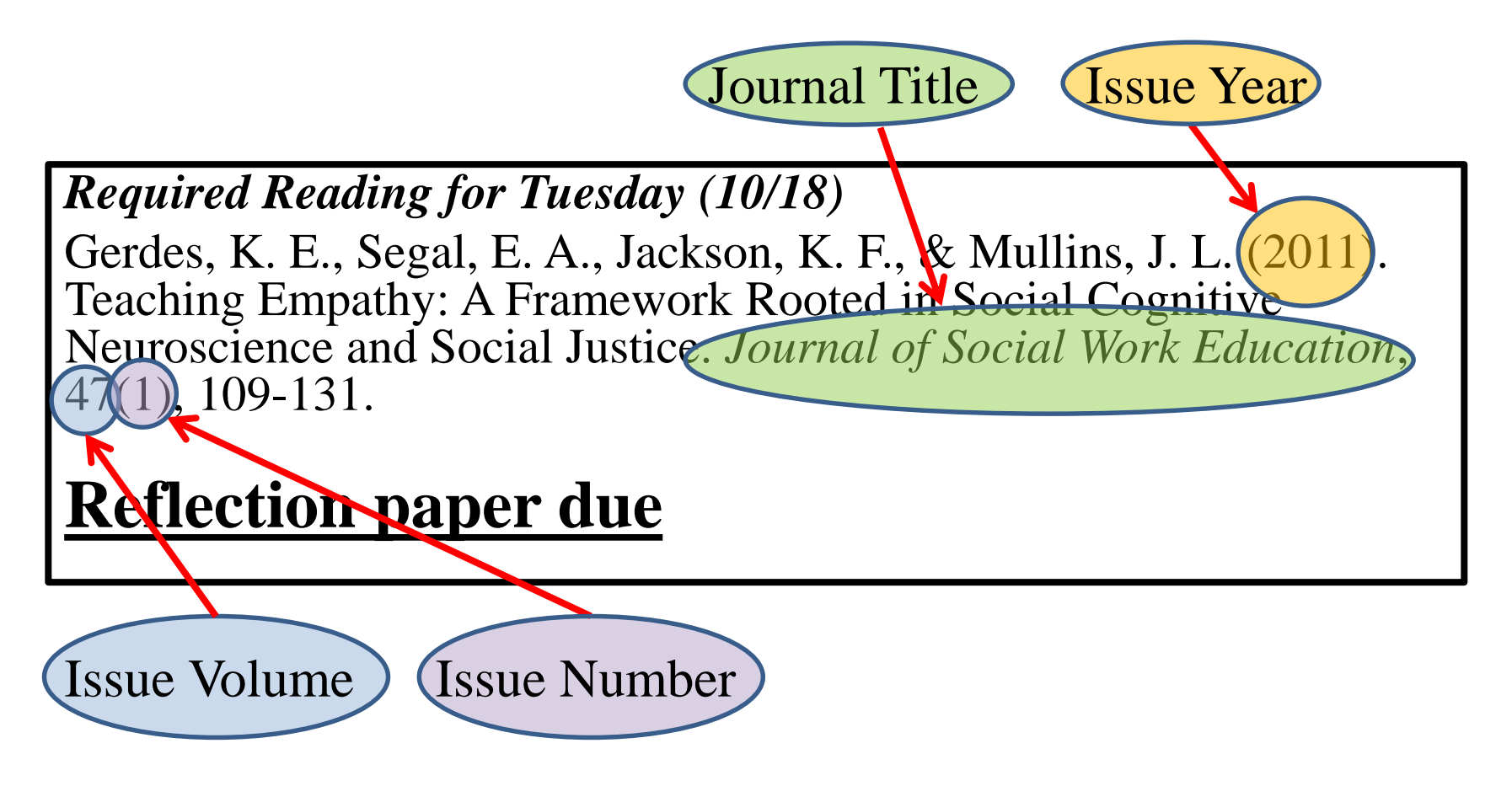

continued on next slide  $\rightarrow$ 

## See the citation for the required information

Article Primary Author's Last Name

Required Reading for Tuesday (10/18)

Gerdes K. E., Segal, E. A., Jackson, K. F., & Mullins, J. L. (2011). Teaching Empathy: A Framework Rooted in Social Cognitive Neuroscience and Social Justice. *Journal of Social Work Education*, 47(1),109+31.

**Reflection paper due** 

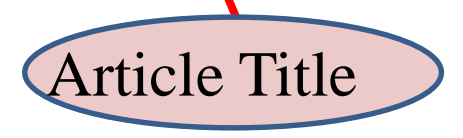

*Note:* You only need the first five or six words of the title. If the title has a subtitle following a colon or other punctuation, omit it.

Article Start Page

## After entering all available information, click search

| Journal Title (required):                                                                                                    | Journal of Social Work Education                                                                                                    |  |
|----------------------------------------------------------------------------------------------------|----------------------------------------------------------------------------------------------------|--|
| Journal ISSN:                                                                                                    |                                                                                                    |  |
| Issue Year (required):                                                                                                    | 2011                                                                                                    |  |
| Issue Volume:                                                                                                    | 47                                                                                                    |  |
| Issue Number:                                                                                                    | 1                                                                                                    |  |
| Article Title (required):                                                                                                    | Teaching Empathy                                                                                                    |  |
| A STALL AS A STALL AS A STALL AS A STALL AS A STALL AS A STALL AS A STALL AS A STALL AS A STALL AS A STALL AS A                                                                      |                                                                                                    |  |
| Article Primary Author's Last Name:                                                                                                    | Gerdes                                                                                                    |  |
| Article Primary Author's Last Name:<br>Article Start Page:<br>Enter as much information as you know ab                                                                               | ut the article. When entering titles, enter only six to ten                                                                                                |  |
| Article Primary Author's Last Name:<br>Article Start Page:<br>Enter as much information as you know ab<br>words just enough to make the title univ<br>punctuation milt it.<br>Search | Gerdes         109         out the article. When entering titles, enter only six to ten         ue. If the title has a subtitle following a colon or other |  |
| Article Primary Author's Last Name:<br>Article Start Page:<br>Enter as much information as you know ab<br>words just enough to make the title uni<br>punctuation unit it.<br>Search  | Gerdes         109         out the article. When entering titles, enter only six to ten         ue. If the title has a subtitle following a colon or other |  |
| Article Primary Author's Last Name:<br>Article Start Page:<br>Enter as much information as you know ab<br>words just enough to make the title uni-<br>punctuation wilt it.<br>Search | Gerdes<br>109<br>but the article. When entering titles, enter only six to ten<br>ue. If the title has a subtitle following a colon or other                |  |

### Click on the hyperlinked article title

| found 1 title that matches your search.                                                                                          |                                                                     |                    |                |
|----------------------------------------------------------------------------------------------------|---------------------------------------------------------------------|--------------------|----------------|
| You searched for:<br>Journal of Social Work Education<br>Date: 2011 Vol: 47 Issue: 1<br>'Teaching Empathy." Author: Gerdes p.109 |                                                                     |                    |                |
| Journal of Social Work Education                                                                                                 |                                                                     | ISSN:   1043-77    | 97             |
| Alternate Títles:  <br>Sources                                                                                                   | Article                                                             | Full-Text Begins   | Full-Text Ends |
| Ebsco Academic Search Premier                                                                                                    | v.47 no.1 (2011) pg.109 <u>Gerdes: "Teaching</u><br><u>Empathy"</u> | 1/1/1990           | Current        |
| Ebsco SocIndex with Full Text                                                                                                    | v.47 no.1 (2011) pg.109 <u>Gerdes: "Teaching</u><br><u>Empathy"</u> | 1/1/1990           | Current        |
| <u>EBSCO OmniFile Full Text Select (H.W.</u><br><u>Wilson)</u>                                                                   | v.47 no.1 (2011) pg.109 <u>Gerdes: "Teaching</u><br><u>Empathy"</u> | 1/1/1990           | Current        |
| InfoTrac Expanded Academic ASAP                                                                                                  | v.47 no.1 (2011) pg.109 <u>Gerdes: "Teaching</u><br><u>Empathy"</u> | 3/22/1999          | Current        |
| Infotrac Professional Collection                                                                                                 | v.47 no.1 (2011) pg.109 Gerdes: "Teaching Empathy"                  | 3/1/1999           | Current        |
| <u>Print Holdings in Thomas C. Donnelly Librar</u><br><u>Interlibrary Loan</u>                                                   | <u>x</u>                                                            |                    |                |
| This is the only title that your search found If you di                                                                          | dn't find what you need, you can <u>place an Interlibrary Loa</u> ı | <u>n request</u> . |                |
|                                                                                                    | Maintained by<br>EVERT COX<br>Subscriptions                         |                    |                |
|                                                                                                    |                                                                     |                    |                |

*Note:* Not all resources will directly link – please check dates and browse to the required issue by clicking on the hyperlinked Sources database title.

#### Below is the detailed record for the article Here, the full text of the article is available on the left hand side of the screen. *Note:* Each database will display differently.

| New Search     | Publicati ns                    | Subject Terms         | Cited Refere      | nces More •                                                                       | ٤                   | Bign In    | 🛁 Folder     | Preferences      | Languages 🔹 | E-mail Librarian       | Help    |
|----------------|---------------------------------|-----------------------|-------------------|-----------------------------------------------------------------------------------|---------------------|------------|--------------|------------------|-------------|------------------------|---------|
|                | Searching: Aca                  | ademic Search Pren    | nier   Choose Da  | tabases                                                                           |                     |            |              |                  |             | Libra                  | ry Logo |
| EBSCOhost      | teaching en                     | npathy gerdes         |                   | Select a Field (optional) 🔻                                                       | Search              | Clear      | ?            |                  |             |                        |         |
|                | Al D 👻                          |                       |                   | Select a Field (optional)                                                         | ·                   |            |              |                  |             |                        |         |
|                |                                 |                       |                   | Select a Field (optional)                                                         | +-                  |            |              |                  |             |                        |         |
|                | asic Search                     | Advanced Search       | Search History    |                                                                                   |                     |            |              |                  |             |                        |         |
|                | Results may a                   | lso be available for: | teaching empath   | y geres , teaching empathy                                                        | / geddes , teachini | g empath   | iy geodes    |                  |             |                        |         |
|                |                                 | ⊀Result               | List   Refine Sea | rch                                                                               |                     |            |              |                  |             | Tools                  |         |
| Dett je        | d Record                        | TEAC                  | CHING EM          | PATHY: A FRAM                                                                     | MEWORK R            | OOTE       | D IN SO      | CIAL COG         | NITIVE      | 🦰 Add to               | folder  |
|                | III Text (1.5MB)                | NEUF                  | ROSCIENCE         | E AND SOCIAL Л                                                                    | JSTICE.             |            |              |                  |             | 🚔 Print                |         |
| <u>~</u>       | (1.5112)                        |                       | Authors: (        | <b>ierdes</b> , Karen F <sup>1</sup> (AUTHOF                                      | ?) kerrerdes@asu (  | edu        |              |                  |             | 🔀 E-mail               | I       |
|                |                                 | _                     | s<br>J            | Segal, Elizabeth A. <sup>1</sup> (AUTHC<br>lackson, Kelly F. <sup>1</sup> (AUTHOR | )<br>)              |            |              |                  |             | T 📖 Save               |         |
| Find Similar I | <b>Results</b><br>xt Searching. |                       | Foursei           | Aullins, Jennifer L. <sup>1</sup> (AUTHO                                          | R)                  |            | ouo 1 p100   | 101 00m 0.0h     |             |                        |         |
|                |                                 |                       | source: J         | whicle                                                                            | ation. winterzori,  | VUI. 47 IS | sue i, pros- | 131. 23p. 2 CD 4 | 15.         | E Cite                 |         |
|                |                                 | 5                     | Subject Terms: *  | SOCIAL security Law & le                                                          | gislation           |            |              |                  |             | <sub>&gt;</sub> Export |         |
|                |                                 |                       | *                 | BRAIN Physiology<br>NEURONS Physiology                                            |                     |            |              |                  |             | 💽 Create               | e Note  |
|                |                                 |                       | *                 | SOCIAL workers Educatio<br>AFFECT (Psychology)                                    | on                  |            |              |                  |             | 🔗 Perma                | alink   |
|                |                                 |                       | *                 | AKT<br>AUTISM<br>BOOKS                                                            |                     |            |              |                  |             | 🚹 Share                |         |
|                |                                 |                       | -                 | 000100                                                                            |                     |            |              |                  |             |                        |         |

The full text article can be read online, printed, or emailed to your account.

#### If an article is **not** available full text, you will see a screen like one of two below

|                                                  | <b>ISSN:</b>   1048-18                                                                                          | 85                                                                                                    |
|--------------------------------------------------|----------------------------------------------------------------------------------------------------|----------------------------------------------------------------------------------------------------|
|                                                  |                                                                                                    |                                                                                                    |
| Article                                          | Full-Text Begin                                                                                                 | Full-Text Ends                                                                                                    |
| v.22 no.3 (2012) pg.279 Peltz: "Ways of Hearing" | 2/1/2001                                                                                                    | Lack most<br>recent 12<br>months.                                                                                                    |
| v.22 no.3 (2012) pg.279 Peltz: "Ways of Hearing" | 1/1/2004                                                                                                    | 7/1/2009                                                                                                    |
|                                                  |                                                                                                    |                                                                                                    |
|                                                  | Article<br>v.22 no.3 (2012) pg.279 Peltz: "Ways of Hearing"<br>v.22 no.3 (2012) pg.279 Peltz: "Ways of Hearing" | Interview       Interview         Article       Full-Text Begin         v.22 no.3 (2012) pg.279 Peltz: "Ways of Hearing"       2/1/2001         v.22 no.3 (2012) pg.279 Peltz: "Ways of Hearing"       1/1/2004 |

The article title isn't hyperlinked. The databases do not have the required year.

| Title Search Results                         |                         |
|----------------------------------------------|-------------------------|
| I did not find any titles that restch your s | earch.                  |
| If you wish, you may request any article thr | ough Interlibrary Loan. |
| User entered:<br>[Glee]                      |                         |
| I searched for:<br>[Glee]                    |                         |
|                                              |                         |

The databases do not have the required journal.

### If full-text coverage is not available, you may request the article through Interlibrary Loan.

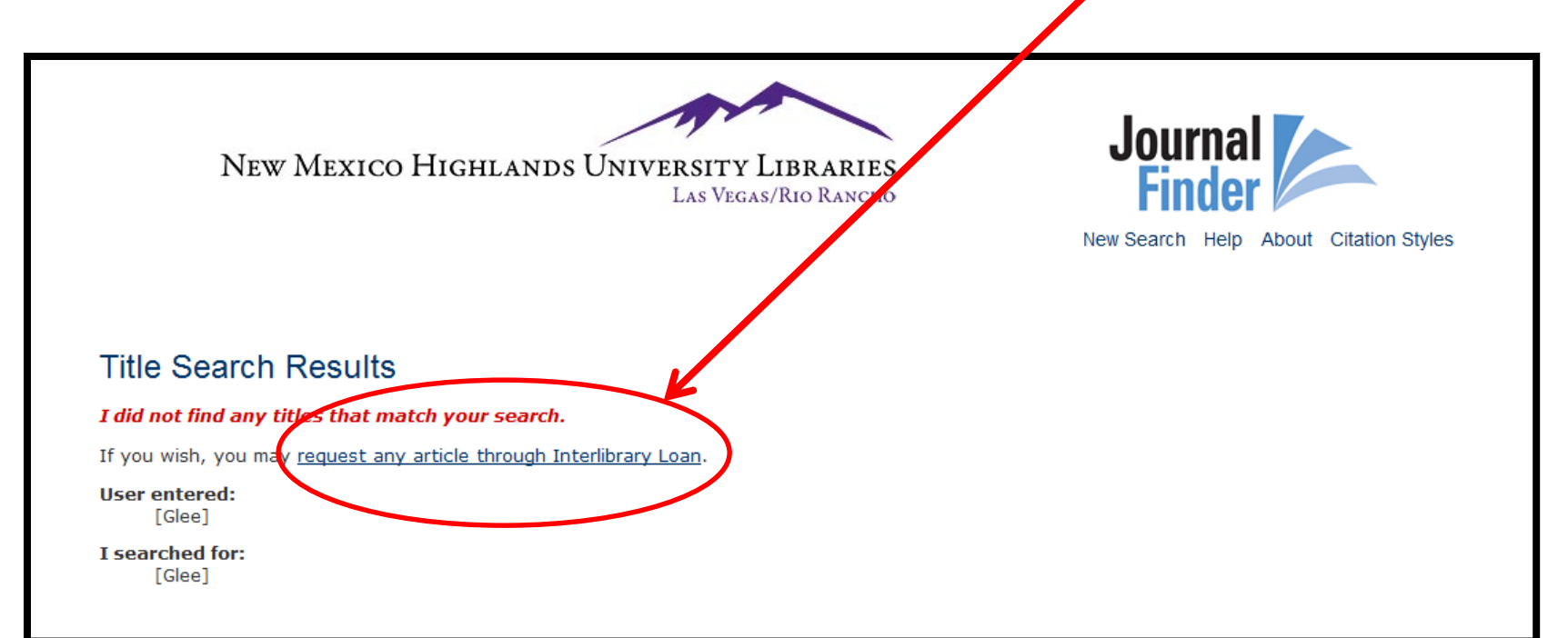

### For more information about Interlibrary Loan, visit <u>http://www.nmhu.edu/library/reference-information-</u><u>services/interlibrary-loan-services/</u>

#### Log-in or Create an Account

| ad Logon                                                  | 🚰 Home 🔻 🔊 Feeds (J) 👻 🖃 |
|-----------------------------------------------------------|--------------------------|
| ILLiad                                                    |                          |
| nvalid session id. Please logon again.                    |                          |
| ILLiad Logon                                              | * Indicates required fi  |
| *Username                                                 |                          |
| *Password                                                 |                          |
| Logon to ILLiad                                           |                          |
| Forgot Password?<br>First Time Users                      |                          |
| copyright © 2011 Alias Systems, inc. All Rights Reserved. |                          |
|                                                           |                          |
|                                                           |                          |
|                                                           |                          |
|                                                           |                          |
|                                                           |                          |
|                                                           |                          |

### Request is automatically filled in

| ILLiad                                                                                                    |                                                                                                    |                                                                                                    | Active All                                                                                                    |
|----------------------------------------------------------------------------------------------------|----------------------------------------------------------------------------------------------------|----------------------------------------------------------------------------------------------------|----------------------------------------------------------------------------------------------------|
| Logoff czebrowski                                                                                                    | Article Request                                                                                                    |                                                                                                    | * Indicates required fie                                                                                                    |
| Main Menu                                                                                                    | Before you place a request please check the library's online catalog and                                                                                                    | Full-Text Electronic Journals                                                                                                    |                                                                                                    |
| New Request<br>* Article<br>* Book<br>* Book Chapter<br>* Conference<br>Paper<br>* Other (Free Text)                                                              | Limit: Please see our Interlibrary Loan Policies.<br>NOTE: There is no way to pin-point an exact arrival date. If an item arriv<br>free locations are contacted first. If charges are connected with borrowin<br>the item or not. Materials with charges are never ordered without first co                                                                                                    | es too late for you to use, you are still respons<br>ng, you will be notified before the item is order<br>nsulting the patron.                                                                                                    | ible for any and all charges. All<br>ed so you may decide if you want                                                                                |
| View   • Outstanding Requests  • Electronically Received Articles  • Checked Out Items  • Cancelled Requests  • History Requests  • All Requests  • Notifications | Notice: Warning concerning Copyright restrictions<br>The copyright law of the U.S. (title 17, U.S. Code) governs the making of<br>the law, libraries and archives are authorized to furnish a photocopy or or<br>reproduction is not to be "used for any purpose other than private study<br>reproduction for purposes in excess of "fair use," that user may be liable<br>accept a copying order if, in its judgment, fulfillment of the order could in<br>I have read the above information, understand it, and will abide by<br>Enter information below and press the Submit Information button to serve | reproductions of copyrighted material. Under<br>ther production. One of these specified condit<br>or research." If a user makes a request for, or<br>for copyright infringement. This institution res<br>volve violation of copyright laws. | certain conditions specified in<br>tions is that the photocopy or<br>later uses, a photocopy or<br>serves the right to refuse to<br>terlibrary Loan. |
| Tools                                                                                                    | Describe the item you want                                                                                                    |                                                                                                    |                                                                                                    |
| <ul> <li>Change User<br/>Information</li> <li>Change<br/>Password</li> </ul>                                                                                      | *Title (Journal, Conference Proceedings,<br>Anthology)<br>Please do not abbreviate unless your citation is abbreviated                                                                                                    | Health & Place                                                                                                    | 4<br>7                                                                                                    |
| About ILLiad                                                                                                    | Volume                                                                                                    | 18                                                                                                    |                                                                                                    |
|                                                                                                    | Issue Number or Designation                                                                                                    | 1                                                                                                    |                                                                                                    |
|                                                                                                    | Manth                                                                                                    |                                                                                                    |                                                                                                    |

#### Complete as much information as you can

| <i> </i> ILLiad - Photocopy Request                                                                                                    |                                                                                                    | 🟠 Home 🔻 🔊 Feeds (J) 👻 🖃 Read Mail                                                                                                    | >> |
|----------------------------------------------------------------------------------------------------|----------------------------------------------------------------------------------------------------|----------------------------------------------------------------------------------------------------|----|
| ILLiad                                                                                                    |                                                                                                    | Search<br>Active All                                                                                                    | Î  |
| Logoff czebrowski                                                                                                    | Article Request                                                                                                    | * Indicates required field                                                                                                    |    |
| Main Menu                                                                                                    | Before you place a request, please check the library's online of                                                                                                    | atalog and Full-Text Electronic Journals.                                                                                                    |    |
| + Article                                                                                                    | Limit: Please see our Interlibrary Loan Policies.                                                                                                    |                                                                                                    | Ш  |
| <ul> <li>Book Chapter</li> <li>Conference<br/>Paper</li> <li>Other (Free Text)</li> </ul>                                                                                                    | <b>NOTE</b> : There is no way to pin-point an exact arrival date. If an free locations are contacted first. If charges are connected with the item or not. Materials with charges are never ordered with                                                                                                    | item arrives too late for you to use, you are still responsible for any and all charges. All the borrowing, you will be notified before the item is ordered so you may decide if you want out first consulting the patron.                                                                                                    |    |
| <ul> <li>View</li> <li>Outstanding<br/>Requests</li> <li>Electronically<br/>Received Articles</li> <li>Checked Out<br/>Items</li> <li>Cancelled<br/>Requests</li> <li>History Requests</li> <li>All Requests</li> <li>Notifications</li> </ul> | Notice: Warning concerning Copyright restrictions<br>The copyright law of the U.S. (title 17, U.S. Code) governs the<br>the law, libraries and archives are authorized to furnish a phot<br>reproduction is not to be "used for any purpose other than priv<br>reproduction for purposes in excess of "fair use," that user ma<br>accept a copying order if, in its judgment, fulfillment of the order<br>I have read the above information, understand it, and will<br>Enter information below and press the Submit Information but | making of reproductions of copyrighted material. Under certain conditions specified in<br>ocopy or other production. One of these specified conditions is that the photocopy or<br>rate study or research." If a user makes a request for, or later uses, a photocopy or<br>ay be liable for copyright infringement. This institution reserves the right to refuse to<br>er could involve violation of copyright laws.<br>I abide by these guidelines governing the use of Interlibrary Loan.<br>ton to send. |    |
| <ul> <li>Tools</li> </ul>                                                                                                    | Describe the item you want                                                                                                    |                                                                                                    |    |
| <ul> <li>Change User<br/>Information</li> <li>Change<br/>Password</li> </ul>                                                                                                    | *Title (Journal, Conference Proceedings,<br>Anthology)<br>Please do not abbreviate unless your citation is abbreviated                                                                                                    | Health and Place                                                                                                    |    |
| About ILLiad                                                                                                    | Volume                                                                                                    | 18                                                                                                    |    |
|                                                                                                    | Issue Number or Designation                                                                                                    | 1                                                                                                    |    |
|                                                                                                    | Month                                                                                                    | January                                                                                                    | -  |

### Submit Request at bottom of form

| ISSN/ISBN (International Standard Serial/Book                                                                                               | 1353-8202                                                                                                    |
|----------------------------------------------------------------------------------------------------|----------------------------------------------------------------------------------------------------|
| Number) If given will speed request processing                                                                                              | 1555-0252                                                                                                    |
| OCLC or Docline UI Number                                                                                                    |                                                                                                    |
| Article Author                                                                                                    | Bocarro, Jason N.                                                                                                    |
| *Article Title                                                                                                    | School sport policy and school-based<br>physical activity environments and                                                                                                    |
| *Not Wanted After Date<br>(MM/DD/YYYY)                                                                                                    | 11/28/2012                                                                                                    |
| Will you accept the item in a language other than<br>English?<br>If yes, specify acceptable languages in the notes field.                   | No -                                                                                                    |
| Notes<br>Put any information here that may help us find the item, as well as any other pertinent information.                               | *<br>*                                                                                                    |
| Where did you learn about this item?                                                                                                    |                                                                                                    |
| Where did you find this item cited?<br>Examples are Dissertation Abstracts, Dialog (specify which database), or a specific journal or book. | A<br>V                                                                                                    |
| Date of the work that cited the item.                                                                                                    |                                                                                                    |
| Volume number of the work that cited the item.                                                                                              |                                                                                                    |
| Pages where the item is cited.           Submit Request         Clear Formation                                                             | orm Cancel - Return to Main Menu                                                                                                    |
|                                                                                                    | OCLC or Docline UI Number<br>Article Author<br>Article Author<br>Article Title<br>Not Wanted After Date<br>(MMDD/YYY)<br>Will you accept the item in a language other than<br>English?<br>If yes, specify acceptable languages in the notes field.<br>Notes<br>Put any information here that may help us find the item, as well as any other pertinent information.<br>Where did you learn about this item?<br>Where did you find this item cited?<br>Examples are Dissertation Abstracts, Dialog (specify which database), or a specific journal or book.<br>Date of the work that cited the item.<br>Volume number of the work that cited the item.<br>Pages where the item is cited.<br>Submit Request<br>Clear For<br>Date Of 2011 Atlas Systems, Inc. All Rights Reserved. |

#### Need further assistance? Contact a Librarian

- E-Mail: libinfo@nmhu.edu
- Phone: 505.454.3401
- Toll Free Phone: 1.877.850.9064 x3401
- Library Online Helpdesk (link found under Services for Students on the library's homepage)

OR

• stop by the library